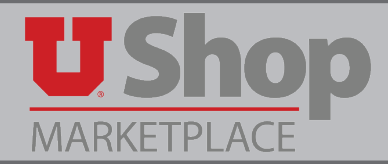

NOTE: a requisition will come to you for approval after it has received Departmental Approval, and in parallel with a stop in Purchasing for Procurement Approval. The requisition will move forward in workflow only after receiving approval from both Purchasing and your department. Please complete Approval steps as outlined below.

| Requisition Ap                                               | PO Preview Comments (1                               | ) Attachments Histor                          | у                                               |                                                          |                                             |                                       |                                            | 0          |
|--------------------------------------------------------------|------------------------------------------------------|-----------------------------------------------|-------------------------------------------------|----------------------------------------------------------|---------------------------------------------|---------------------------------------|--------------------------------------------|------------|
|                                                              |                                                      |                                               |                                                 |                                                          |                                             |                                       |                                            | J          |
| Submitted<br>MARY<br>LOUISE<br>HUGHES<br>5/8/2015<br>1:52 PM | CF Validation<br>Completed ✓                         | Department Appr<br>Approved ✓<br>✓ QA Default | roval                                           | Procure<br>A<br>✓ LIMHE                                  | ement Approval<br>pproved ✓<br>R MONTOYA    |                                       | Final CF Valid                             | dation     |
|                                                              | CF Validation Response<br>Approved ✓<br>✓ System     |                                               |                                                 | Restricte                                                | ed Item Approval<br>Active &<br>w approvers | Fina                                  | I CF Validation<br>Future –<br>view approv | n Respon   |
| lick the fl<br>en Requis                                     | ag icon to check you<br>itions under <i>Unassigr</i> | r Action Items.<br>ned Approvals              | •rs •<br>Acti<br>Una                            | Search (Alt+C                                            | 2) <b>Q</b> 334.<br>Valo                    | 99 USD 🛓                              |                                            | Logoi      |
|                                                              |                                                      |                                               | Cont<br>Adn<br>Man                              | racts Approvals<br>ninistrative Iten<br>age Search Expor | <b>ns</b><br>ts - Completed                 |                                       | 22                                         |            |
|                                                              |                                                      |                                               |                                                 | Sort by:                                                 | Submit date newest first                    |                                       |                                            |            |
| ssign to y                                                   | ourself by checking                                  | Hide requisition details                      | expand all 🖆 co                                 | llapse all                                               | loss of the second of                       |                                       | Results per                                | folder: 20 |
| ne box to                                                    | the right of the Assig                               | Requisition No.                               | Suppliers:                                      | Assigned                                                 | PR Date/Time                                | Requisitioner                         | Amount                                     | Actio      |
| utton. Cli                                                   | ck GO.                                               | 2 1310168 🗟 S                                 | taples                                          | Approver<br>Not Assigned                                 | 5/7/2015 11:51 AM                           | Jake O'Connor                         | 64.01 US                                   | D Assig    |
|                                                              |                                                      | Requisition Name                              | VAXIE Sanitary Supply<br>Blue Paper - RUSH<br>2 |                                                          | Folders 0 Days in f                         | folder [Acct Dist Shorto<br>Values) ] | cut: 05485 (BIOLC                          | OGY): (All |

3. The order is now in the *My PR Approvals* folder. Open this folder and click on the requisition number to view.

| Total Results Found: 1                       | All Dates                         | Assign 🔻               | Go |
|----------------------------------------------|-----------------------------------|------------------------|----|
|                                              | Sort by: Submit date newest first |                        | ?  |
| Hide requisition details 🚔 expand all  🖺 col | lapse all                         | Results per folder: 20 | •  |
| 🖻 🖬 My PR Approvals [1 result]               |                                   |                        |    |
| 🕑 🔄 Acct Dist Shortcut: 05485 (BIO           | LOGY): (All Values) [1 result]    |                        |    |

4. Under Available Actions, choose the desired action and click GO.

| Approve/Complete & Show Next |                                                                                                    |
|------------------------------|----------------------------------------------------------------------------------------------------|
| Approve/Complete Step        |                                                                                                    |
| Return to Shared Folder      |                                                                                                    |
| Place on Hold                |                                                                                                    |
| Return to Requisitioner      |                                                                                                    |
| Forward to                   |                                                                                                    |
| Add Comment                  | π                                                                                                    |
| Add Notes to History         |                                                                                                    |
| Copy to New Cart             |                                                                                                    |
| Reject Reguisition           |                                                                                                    |
|                              | _                                                                                                    |
|                              | <ul> <li>Approve/Complete &amp; Show Next<br/>Approve/Complete Step<br/>Return to Shared Folder<br/>Place on Hold<br/>Return to Requisitioner<br/>Forward to<br/>Add Comment<br/>Add Notes to History<br/>Copy to New Cart<br/>Reject Requisition</li> </ul> |

- Select Approve/Complete Step if you find the requested purchase to be allowable and apporpriate.
- Select Approve/Complete & Show Next if there are several requisitions in your queue for approval.
- Select Return to Shared Folder if you decide you should not be the approver of this requisition.
- Select Return to Requisitioner if you want the accounting information changed, or any additional or modified information from the requisitioner. A field will appear for you to add a comment about why the requisition is returned. This action will remove the requisition from workflow. After the changes are made, the requisitioner will re-submit the requisition and you will be able to review and approve it again.
- Select Forward to if you want another approver to review and approve this requisition. You will be prompted to select the person to whom you want to forward:

| User Search                                                                                             |            |                                  |   |
|----------------------------------------------------------------------------------------------------|------------|----------------------------------|---|
| Last Name                                                                                               |            |                                  |   |
| First Name                                                                                              |            |                                  |   |
| User Name                                                                                               |            |                                  |   |
| Email                                                                                                   |            |                                  |   |
| Results Per Page                                                                                        | 10 🔻       |                                  |   |
|                                                                                                    |            | Search                           |   |
|                                                                                                    |            |                                  |   |
| When you select an individual, a fie<br>will appear in which you should ma<br>a comment to that person. | Id Forward | <b>1 to</b><br>ARY LOUISE HUGHES | ; |

## NOTE: A record of these forwards and accompanying comments can be found in the History Tab.

| ¢ | Available Actions: Add Comment                                                                             |                          |            |               |      |                      |                        |      |           |                        |            |
|---|----------------------------------------------------------------------------------------------------|--------------------------|------------|---------------|------|----------------------|------------------------|------|-----------|------------------------|------------|
|   | 8                                                                                                    |                          |            |               |      | Attachments History  | Comments (1)           | ew ( | PO Previe | Approvals              | equisition |
|   | 459                                                                                                    |                          |            |               |      |                      |                        |      |           |                        |            |
| v | Export C                                                                                                   |                          |            |               |      | ?                    |                        |      | tory      | to filter hist         | Click      |
| ? | 🔳 Page 1 of 1 💌                                                                                            |                          |            | rds found: 18 | Reco |                      |                        |      | •         | r Page 20              | Results Pe |
|   | Note                                                                                                    | То                       | From       | Field Name 🗢  | 4    | Action               | Step(s)                | ۵    | User      | Date/Time <del>-</del> | Line 🛆 🛛   |
|   | I approve this order. Will you please indicate your<br>approval, then Approve/Complete step? Thank<br>more | MARY<br>LOUISE<br>HUGHES | QA Default |               |      | equisition forwarded |                        | ault | QA Defa   | /8/2015<br>2:41 PM     | 5          |
|   |                                                                                                    |                          |            |               |      | equisition assigned  | Department<br>Approval | ault | QA Defa   | /8/2015<br>:21 AM      | 5          |